## Delete Site RMR

Last Modified on 12/13/2024 4:51 pm EST

You can delete an RMR record only if the RMR has never invoiced and you have permissions to delete RMR.

RMR records are attached to a Customer record, so you must first access the customer record.

From the main menu, arrive at the Customers list with this path: CRM > Customers.

The Customers list opens. Locate the Customer in the list, and then click on the hyperlink in the Customer # column to open the customer record.

| Cu     | Customers                                |                                                             |        |   |                                    |   |               |               |               |           |                    |  |
|--------|------------------------------------------|-------------------------------------------------------------|--------|---|------------------------------------|---|---------------|---------------|---------------|-----------|--------------------|--|
| (<br>) | Customers Sites Systems                  |                                                             |        |   |                                    |   |               |               |               |           |                    |  |
| (      | Search Customers                         | Search Customers 🔍 + Add Customer 🕅 Export to Excel         |        |   |                                    |   |               |               |               |           | Custom Grid Layout |  |
|        | Drag a column header a                   | and drop it here to group by that                           | column |   |                                    |   |               |               |               |           |                    |  |
|        | Customer # 🕴 🚦                           | Name                                                        |        | : | Address                            | : | City :        | State :       | Balance Due : | Total RMR |                    |  |
|        | 3654                                     | Holmes Fans                                                 |        |   | 10556 Washington Street            |   | Chagrin Falls | он            | \$0.00        | \$0.00    |                    |  |
|        | 3652                                     | S52         Cactus World           505         Smith, Aaron |        |   | 3601 Saguaro Street<br>123 Main St |   | Tucson        | AZ            | \$0.00        | \$0.00    |                    |  |
|        | 3505                                     |                                                             |        |   |                                    |   | Columbus      | ОН            | \$182.81      | \$30.00   |                    |  |
|        | <u>3504</u>                              | Allen Automotive Services                                   |        |   | 634 Morgan Street                  |   | Cincinnati    | Cincinnati OH |               | \$30.00   |                    |  |
|        | 3502                                     | Tesay                                                       |        |   | Address1                           |   | City          | ОН            | \$0.00        | \$0.00    |                    |  |
|        | <u>3499</u>                              | Edwards Security                                            |        |   | 345 Main Street                    |   | Columbus      | ОН            | \$221.47      | \$55.00   |                    |  |
|        | <u>3498</u>                              | Crafted Crates                                              |        |   | 233 Widmore Ave                    |   | Columbus      | ОН            | \$222.56      | \$30.00   |                    |  |
|        | K < 1 2 ▶ M 1-100 of 178 items 2 Refresh |                                                             |        |   |                                    |   |               |               |               |           |                    |  |

The Customer record opens. Click on the RMR tab. A list of RMRs attached to the Customer is listed in the grid area. Click on the hyperlink to the left of the RMR you want to delete.

| Cactus World<br>Customer #3652 (Active) (Normal) Commercial - Since 12/5/21                                         |                           |                                                  |                                                           |                         | 🧨 Edit                            | Tasks       | 3 History  |  |  |  |  |
|----------------------------------------------------------------------------------------------------|---------------------------|--------------------------------------------------|-----------------------------------------------------------|-------------------------|-----------------------------------|-------------|------------|--|--|--|--|
| Total Balance Due Total RMR<br>\$0.00 \$0.00                                                                        |                           | Address                                          | 3601 Saguaro Street<br>Tucson, AZ 85773<br>(888) 234-8765 | Sale<br>Last St         | sperson Theresa Scalia<br>atement |             |            |  |  |  |  |
| Customer Aging                                                                                                    | Cell<br>Email<br>Comments | theresa@boldgroup.com<br>Stages Integration test | Defa<br>Delivery<br>Delivery                              | Method Print<br>RMR Inv |                                   |             |            |  |  |  |  |
| Current - 1-30 Days - 31-60 Days - 61-90 Days - 91+     Invoices Credits Step/Systems RMR WorkOrders     0 11/2 1 0 | Proposals Payment<br>0 0  | s CC/eCheck                                      | Notes Contacts<br>0 3                                     | Documents Archiv        | e Custom Fields                   | eForms      | Emai 🕨     |  |  |  |  |
| + Generate Recurring Invoice + New RJR                                                                              |                           |                                                  |                                                           |                         |                                   | D Show Canc | elled RMRs |  |  |  |  |
| RMR # i Item C_ i Description                                                                                       | Billing Cycle             | :                                                | Next Invoice Date                                         | Cancellation            | Date :                            | Mo_ i       | су Е       |  |  |  |  |
| <ul> <li>✓ System: #3652-01 - Burglar Alarm</li> <li>✓ Billing: In Advance</li> </ul>                               |                           |                                                  |                                                           |                         |                                   |             |            |  |  |  |  |
| Monitoring Monitoring Services                                                                                      | Monthly                   |                                                  | 3/1/22, 5:00 AM                                           |                         |                                   | \$55.00     | \$55.00    |  |  |  |  |
| н (                                                                                                    |                           |                                                  |                                                           |                         | 1-1of                             | l items     | Refresh    |  |  |  |  |

The RMR record opens. Click on the Edit button located at the upper right of the page.

| < RMR 11131  Emily Wood                                      |                                                    |                         |                                                                                                    |                     |                                                                                                    |                                                            |                                                              | Ø Edit                | 3 History |
|--------------------------------------------------------------|----------------------------------------------------|-------------------------|----------------------------------------------------------------------------------------------------|---------------------|----------------------------------------------------------------------------------------------------|------------------------------------------------------------|--------------------------------------------------------------|-----------------------|-----------|
| Monthly Amount<br>\$35.00<br>Original Cycle Amount<br>\$0.00 | Cycle Amount<br>\$35.00<br>Cuantity Rate<br>\$0.00 | Original Monthly Amount | item<br>Description<br>Invoice In Arrears<br>Do Not Prorate<br>Use Cycle Amount<br>Oty Based Billing<br>Include Memo | Monitoring Services | Activation Date<br>RMR Cycle Start Date<br>Next invoice Date<br>Last invoice Date<br>Cancellation Date<br>Custom Date<br>Billing Cycle | March 7, 2022<br>March 1, 2022<br>March 1, 2022<br>Monthly | RMR Group<br>P.O. Number<br>Deferred Posting Day<br>Discount | Non-Arrears<br>-<br>1 |           |
| Tracking Custo                                               | m Fields Royaltie                                  | s/Commissions           |                                                                                                    |                     |                                                                                                    |                                                            |                                                              |                       |           |

The RMR record opens in edit mode. Once the RMR record is in edit mode, click the Delete button located at the upper right of the page.

| RMR 11132     Emily Wood                                                                                                    |                                                                                                    |                                                                                                    |                                                                                                    |                                                                                                    | Sava X Cance  | Cancel RMR                   |
|----------------------------------------------------------------------------------------------------|----------------------------------------------------------------------------------------------------|----------------------------------------------------------------------------------------------------|----------------------------------------------------------------------------------------------------|----------------------------------------------------------------------------------------------------|---------------|------------------------------|
| Monthly Amount<br>\$12.00<br>Cryste Amount<br>\$12.00<br>Original Monthly Amount<br>\$0.00<br>Original Cryste Amount<br>\$0.00<br>Cuantity Rate<br>\$0.00 | Item -<br>Description<br>sice In Arrears<br>to Not Prorate<br>Cycle Arrount<br>Based Billing<br>Include Memo<br>Memo | Maint Agreement       Maintenance Agreement       2015       orr       orr       orr       orr       orr       orr       orr       orr       orr       orr       orr       orr       orr | Activation Date -<br>RMR Cycle Start Date<br>Next Invoice Month<br>Last Invoice Date<br>Custom Date<br>Billing Cycle -<br>Recurring Reason -<br>RMR Croup<br>P.O. Number<br>Deferred Posting Day - | 3/7/2022           3/1/2022           3/1/2022           MontNy           New Sale           Non-Arrears           1 | Discount item | \$12.00<br>\$12.00<br>\$0.00 |

A confirmation message opens. Click the Yes button to proceed with the deletion of the record.

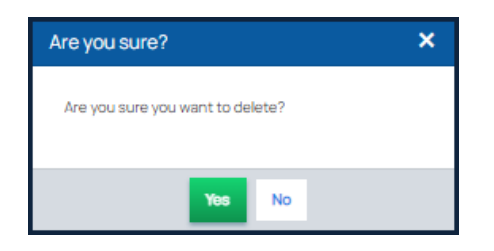